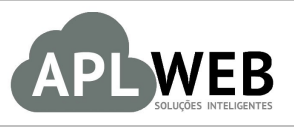

# PROCEDIMENTO OPERACIONAL PADRÃO - POP Nº

| APLWEB SOLUÇÕES  | INTELIGENTES                         | Versão do Documento Nº | 1.0        |
|------------------|--------------------------------------|------------------------|------------|
| SISTEMAAPLWEB    | FATURAMENTO                          | Data da Revisão        | 11/08/2016 |
| MÓDULO/MENU FIN/ | NCEIRO                               | Data de Publicação     | 11/08/2016 |
| Procedimento     | Cancelando NF-e na SEFAZ pelo APLWeb |                        |            |
| Gestor           |                                      |                        |            |

# 1. Descrição

Este Procedimento Operacional Padrão define como cancelar NF-e na SEFAZ pelo APLWeb.

# 2. Responsáveis:

Relacionar abaixo as pessoas que detém papel primário no POP, dentro da ordem em que a atividade é executada, preferencialmente incluir dados de contato como e-mail e telefone.

# a. LISTA DE CONTATOS:

| N٥ | Nome        | Telefone | E-mail |
|----|-------------|----------|--------|
| -1 | Titular:    |          |        |
| T  | Substituto: |          |        |
| 2  | Titular:    |          |        |
| 2  | Substituto: |          |        |

# 3. Requisitos:

É necessário estar conectado com usuário e senha que tenha permissão para acessar as opções abaixo descritas.

# 4. Atividades

Vejamos agora como cancelar uma NF-e na SEFAZ pelo APLWeb.

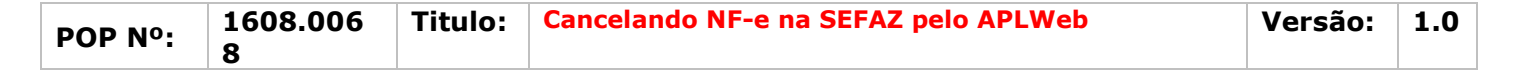

Passo 1. No menu topo, clique na opção "Financeiro".

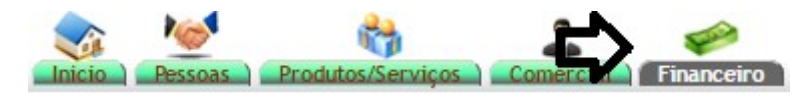

**Passo 2.** Para localizar a nota que você irá cancelar, vá ao menu lateral "Faturas a clientes" e clique em "Análise de faturamento".

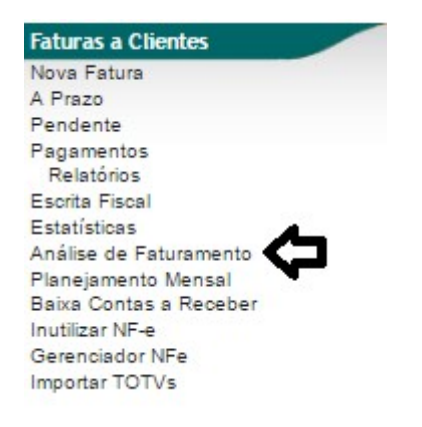

**Passo 3.** Ao clicar nessa opção, aparecerá uma lista de todas as faturas. Selecione a nota que você deseja cancelar.

| C Aná                              | lise d     | le Faturamento      | (Detalh    | ado por Fa        | aturas)       |                   |                 |            |          |          | 1         | Mostrar tud           | 0                                                    |         | Página 1 🗐   |
|------------------------------------|------------|---------------------|------------|-------------------|---------------|-------------------|-----------------|------------|----------|----------|-----------|-----------------------|------------------------------------------------------|---------|--------------|
|                                    |            |                     |            |                   |               | Detalhad          | lo por Fatura   | 18         |          |          |           |                       |                                                      |         |              |
| Ref.                               |            | Data                |            | Tipo Pgto.        | Client        | te Cidao          | le UF           | Comercial  |          |          | Situa     | ção                   |                                                      |         |              |
| Categoria (Clien<br>Centro de Cust | tes):      | Caixa:              | •          | Gênero: Seleci    | one V Produ   | ito:              |                 | Categorias |          | •        | Env<br>Su | iadas<br>Imarizar pol | <ul> <li>Grafico?</li> <li>r Referência ?</li> </ul> |         |              |
|                                    |            | Mostrar resumo do c | aixa ?     |                   | Clique aqui p | ara selecionar Es | toque/Filiais/L | ojas       |          |          |           |                       |                                                      |         | Coleção<br>V |
| Ref. 🖛                             | 4          | NFe/Cupom 🕶         | Data 💌 🔺   | Tipo Pgto. 💌      | Pessoa 🖛      |                   | Va              | alor Total | Recebido | Pendente | Troca     | Desconto              | Liquido                                              | Situaçã | io Cadastral |
| 16073246                           | X          | 173251              | 21/07/2016 | Boleto            | BMC HYUND     | DAI S.A           |                 | 1.400,00   | 0,00     | 1.400,00 | 0,00      | 0,00                  | 1.400,00                                             |         | Em banco 🥝   |
| A 16073245                         |            | 173250              | 18/07/2016 | Dinheiro          | BMC HYUND     | DAI S.A           |                 | 1.400,00   | 1.400,00 | 0,00     | 0,00      | 0,00                  | 1.400,00                                             |         | paga 😡       |
| A 16073239                         | <u>ک</u> ا | 173246              | 12/07/2016 | VENDAS A<br>PRAZO | BMC HYUND     | AI S.A            |                 | 2.690,00   | 2.690,00 | 0,00     | 0,00      | 0,00                  | 2.690,00                                             |         | paga 💟       |
| 16073238                           |            | 173245              | 08/07/2016 | VENDAS A<br>PRAZO | BMC HYUND     | AI S.A            |                 | 2.687,00   | 2.687,00 | 0,00     | 0,00      | 0,00                  | 2.687,00                                             |         | paga 😡       |
| 16073237                           | <u></u>    | 173244              | 08/07/2016 | VENDAS A<br>PRAZO | BMC HYUND     | DAI S.A           |                 | 2.690,00   | 2.690,00 | 0,00     | 0,00      | 0,00                  | 2.690,00                                             |         | paga 😡       |
| 16073235                           |            | 173242              | 07/07/2016 | VENDAS A<br>PRAZO | BMC HYUND     | AI S.A            |                 | 2.690,00   | 2.690,00 | 0,00     | 0,00      | 0,00                  | 2.690,00                                             |         | paga 😡       |
| A 16073234                         | <u>}</u>   | 173241              | 08/07/2016 | VENDAS A<br>PRAZO | BMC HYUND     | AI S.A            |                 | 2.690,00   | 2.690,00 | 0,00     | 0,00      | 0,00                  | 2.690,00                                             |         | paga 😡       |

Você poderá fazer alguns filtros para facilitar a busca. Veja a seguir:

| Análise                                    | de Faturamento (Deta      | lhado por Faturas)  |                 |                      |           |         |   | Mostrar tudo                        | Página 1 🥃   |
|--------------------------------------------|---------------------------|---------------------|-----------------|----------------------|-----------|---------|---|-------------------------------------|--------------|
|                                            |                           |                     |                 | Detalhado por Fa     | aturas    |         |   |                                     |              |
| Ref.                                       | Data                      | Tipo Pgto.          | Cliente         | Cidade U             | F Con     | nercial | Ŧ | Situação<br>Enviadas 🔹 🗖 Grafico? 🕬 |              |
| Categoria (Clientes):<br>Centro de Custos: | Caixa:                    | Gênero: Selecione • | Produto:        |                      | Cat       | egorias | ۲ | Sumarizar por Referência ?          |              |
| •                                          | Mostrar resumo do caixa ? | Cliqu               | e aqui para sek | ecionar Estoque/Fili | ais/Lojas |         |   |                                     | Coleção<br>• |

|         | 1608.006 | Titulo: | Cancelando NF-e na SEFAZ pelo APLWeb | Versão: | 1.0 |
|---------|----------|---------|--------------------------------------|---------|-----|
| POP N°: | 8        |         |                                      |         |     |

**Passo 4.** Após abrir a ficha da fatura, no final da página estarão algumas opções relacionadas ao envio da nota. Clique na opção "Classificar "Cancelado"" para cancelar a nota no APLWeb.

| Numero da Fatura              |               | 16073246 - (231607                            | 03316935000170                      | 055001000173251100                     | 173251  | 6 - 12310    | 60000132    | 459 - 21/07/20 | 16 17:40:0        | 7)     |            |                 |           |                |                           | 0        |
|-------------------------------|---------------|-----------------------------------------------|-------------------------------------|----------------------------------------|---------|--------------|-------------|----------------|-------------------|--------|------------|-----------------|-----------|----------------|---------------------------|----------|
| Numero da Nota Fiscal         |               | 173251                                        |                                     |                                        |         |              |             |                |                   |        |            |                 |           |                |                           | -        |
| Pessoa                        |               | BMC HYUNDAI                                   | S.A (Outras fa                      | turas)                                 |         |              |             |                |                   |        |            |                 |           |                |                           |          |
| Vendedor/Representante        | 2             | NÃO INFORMADO N                               | A FATURA                            |                                        | C. Cus  | to           | NÃO I       | NFORMADO       | NA FATUR          | A      |            |                 |           |                |                           |          |
| Tipo de Documento             | 100           | Fatura Normal                                 |                                     |                                        | Estoqu  | e/Filial/Lo  | oia 1 - Es  | toque Geral    |                   |        |            |                 |           |                |                           |          |
| Descontos                     |               | Este cliente não tem<br>Este cliente tem 3,00 | Descontos relativ<br>Real Descontos | os por default.<br>fixos disponíveis 🕥 |         |              |             |                |                   |        |            |                 |           |                |                           |          |
| Data                          |               | 21 Julho 2016                                 |                                     |                                        |         |              |             |                |                   | Pagar  | mentos     | Tip             | o peto.   | Jur            | os Desc.                  | Valor    |
| Data limite de Pagamento      |               | 19 Setembro 2016                              |                                     |                                        |         |              |             |                |                   | . agai |            | Já nana         | s (sem n  | tas de crédito | e denósitos)              | 0.00     |
| Fipo de Pagamento             |               | 30/45/60                                      |                                     |                                        |         |              |             |                |                   |        |            | ou paga         | a (acinin |                | Eaturado                  | 1 400 00 |
| Forma de Pagamento            |               | Boleto                                        |                                     |                                        |         |              |             |                |                   |        |            |                 |           |                | Frete                     | 0.00     |
| /alor Total                   |               |                                               |                                     |                                        |         | 1.400        | ,00 Real    |                |                   |        |            |                 |           | F              | alta a Pagar :            | 1 400 00 |
| Desconto                      |               |                                               |                                     |                                        |         | 0            | 00 Real     |                |                   |        |            |                 |           |                | ana a r agar .            | 1.400,00 |
| Valor Final                   |               |                                               |                                     |                                        |         | 1.400        | 00 Real     |                |                   | _      |            |                 |           |                |                           |          |
| Situação Cadastral            |               | Em banco 🥑                                    |                                     |                                        |         |              |             |                |                   |        |            |                 |           |                |                           |          |
| Projeto                       | 2             | 1                                             |                                     |                                        |         |              |             |                |                   |        |            |                 |           |                |                           |          |
| Chave / COO (Quando Devolu    | ção)          |                                               |                                     |                                        |         |              |             |                |                   |        |            |                 |           |                |                           |          |
| Natureza da Operação:         | frésér.       | 5101 - VENDA DE P                             | RODUCAO DO E                        | STABELECIMENTO                         | Entrad  | a / Saida    | : 1 - Sa    | ida            |                   | Espéc  | cie da Not | a:              | NF-e      |                |                           |          |
|                               |               |                                               |                                     | Dados do Tran                          | sporta  | dor / Vo     | olumes tr   | ansportados    | s                 |        |            |                 |           |                |                           |          |
| Razão Social / Nome Motorista |               |                                               |                                     |                                        | Nat. O  | be.:         |             |                |                   | Tipo F | Frete:     |                 | Por con   | ta do emitente |                           |          |
| Endereço:                     |               |                                               |                                     |                                        | Municip | io:          |             |                |                   | UF:    |            |                 |           |                |                           |          |
| Nome da Marca:                |               |                                               |                                     |                                        | Volume  | S:           | 3           |                |                   | Espec  | cie:       |                 |           |                |                           |          |
| Placa:                        |               |                                               |                                     |                                        | UF da   | Placa:       |             |                |                   | ANTT   | t          |                 |           |                |                           |          |
| Quantidade de Volumes:        |               | 9                                             |                                     |                                        | Peso B  | ruto:        | 0,00        | íg             |                   | Peso   | Liquido:   |                 | 0,00 Kg   |                |                           |          |
|                               |               |                                               |                                     | Dados de                               | CSTs (  | IO ICM S     | /IPI/PIS e  | COFINS         |                   |        |            |                 |           |                |                           |          |
| 0                             | OST do ICMS   | CST do I<br>53                                | PI                                  | CST do PIS<br>01                       |         | CS1<br>01    | T do COFI   | NS             | Aliq. PIS<br>0,65 |        |            | Aliq. C<br>3,00 | OFINS     |                |                           |          |
|                               |               |                                               |                                     | Totalizad                              | ores d  | a Nota F     | Fiscal Ele  | etrônica       |                   |        |            |                 |           |                |                           |          |
| Seguro<br>0.00                | Frete<br>0.00 | Despesa<br>0.00                               | s                                   | Base Subst. trib.<br>0.00              |         | Valo<br>0.00 | r Subst. tr | ib.            | Importaçã<br>0.00 | ão     |            | Total IF        | PI        |                | Total da Nota<br>1.400.00 |          |
|                               |               |                                               |                                     | Dad                                    | os dos  | Produt       | tos da NF   | -e             |                   |        |            |                 |           |                |                           |          |
| Descrição                     |               |                                               |                                     |                                        | CST     | CFOP         | ICMS        | Preço Unit.    | Quant.            | Und.   | Desc.      | CST             | IPI(%)    | Red. Base(%)   | Valor Total               |          |
| 3 8 HP-S - CONEXAO AD         | APT ACO USIN  | - 41/16                                       |                                     |                                        | 500     | 5101         | 17%         | 200,00         | 5                 | PC     |            | 53              | 0         | (              | 1.000,00                  | ) 1      |
| 5100-8002 - KIT REPARO        | P/VALV(BORRA  | CHA) - 85/16                                  |                                     |                                        | 500     | 5101         | 17%         | 100,00         | 4                 | PC     |            | 53              | 0         | (              | 400,00                    | 2        |
|                               |               |                                               |                                     |                                        |         |              |             |                |                   |        |            |                 |           |                |                           |          |

**<u>OBS</u>**: Lembrando que, ao clicar nessa opção, a nota será cancelada apenas no sistema. Veremos a seguir como cancelar a nota na SEFAZ.

**Passo 5.** Ao clicar nessa opção, aparecerá um pequeno formulário pedindo a razão do cancelamento e um comentário. Preencha-o e em seguida clique na opção "Confirmar".

| Cancelar uma Fatu<br>? Por qué Razão quer o | ira<br>ancelar a fatura?             |   |         |           |
|---------------------------------------------|--------------------------------------|---|---------|-----------|
| Razão                                       | Cliente devedor Outro Outro O        | - |         |           |
| Comentario                                  | DEMONSTRAÇÃO DE CANCELAMENTO DE NOTA |   | -       | ~         |
| ? Tem certeza que quer                      | cancelar a fatura 16073246 ?         |   | Sim 🔻 🧲 | Confirmar |

**<u>OBS</u>**: Para que o campo "Comentário" seja aceito, é necessário uma justificativa com, no mínimo, quinze caracteres.

| DOD NO. | 1608.006 | Titulo: | Cancelando NF-e na SEFAZ pelo APLWeb | Versão: | 1.0 |
|---------|----------|---------|--------------------------------------|---------|-----|
| POP N°: | 8        |         |                                      |         |     |

Depois de confirmar o cancelamento no sistema, a situação cadastral da nota mudará para "Cancelada". Como mostrado a seguir:

| Numero da Fatura         |                    | 16073246 - (23160703316935000                                                                                  | 17055001000173251100                             | 1732516 - 123160    | 000132459 - 21/0  | 7/2016 17:40:07)  |                |                       |                         | 00       |
|--------------------------|--------------------|----------------------------------------------------------------------------------------------------|--------------------------------------------------|---------------------|-------------------|-------------------|----------------|-----------------------|-------------------------|----------|
| Numero da Nota Fiscal    |                    | 173251                                                                                                    |                                                  |                     |                   |                   |                |                       |                         |          |
| Pessoa                   |                    | BMC HYUNDAI S.A (Outra                                                                                         | s faturas)                                       |                     |                   |                   |                |                       |                         |          |
| Vendedor/Representante   | 4                  | NÃO INFORMADO NA FATURA                                                                                        | I.                                               | C. Custo            | NÃO INFORMA       | DO NA FATURA      |                |                       |                         |          |
| Tipo de Documento        |                    | Fatura Normal                                                                                                  |                                                  | Estoque/Filial/Loia | a 1 - Estoque Ger | ral               |                |                       |                         |          |
| Descontos                |                    | Este cliente não tem Descontos re<br>Este cliente tem 3,00 Real Descor                                         | lativos por default.<br>ntos fixos disponíveis 🕥 |                     |                   |                   |                |                       |                         |          |
| Data                     |                    | 21 Julho 2016                                                                                                  |                                                  |                     |                   |                   | Pagamentos     | Tipo peto.            | Juros Desc.             | Valor    |
| Data limite de Pagamento |                    | 19 Setembro 2016                                                                                               |                                                  |                     |                   |                   |                | Já nagas (sem notas o | le crédito e denósitos) | 0.00     |
| Tipo de Pagamento        |                    | 30/45/60                                                                                                    |                                                  |                     |                   |                   |                | ou puguo (oom notuo t | Cancelada:              | 1 400 00 |
| Forma de Pagamento       |                    | Boleto                                                                                                    |                                                  |                     |                   |                   |                |                       | Eaturado                | 1 400 00 |
| Valor Total              |                    |                                                                                                    |                                                  | 1.400,0             | 0 Real            |                   |                |                       | Frete :                 | 0.00     |
| Desconto                 |                    |                                                                                                    |                                                  | 0,0                 | 0 Real            |                   |                |                       | Falta a Panar           | 0.00     |
| Valor Final              |                    |                                                                                                    |                                                  | 1.400,0             | 0 Real            |                   |                |                       | r ana a r agar          | 0,00     |
| Situação Cadastral       |                    | U Cancelada                                                                                                    |                                                  |                     |                   |                   |                |                       |                         |          |
| Projeto                  | 4                  |                                                                                                    |                                                  |                     |                   |                   |                |                       |                         |          |
| Chave / COO (Quando De   | volução)           | the second second second second second second second second second second second second second second second s |                                                  |                     |                   |                   |                |                       |                         |          |
| Natureza da Operação:    |                    | 5101 - VENDA DE PRODUCAO E                                                                                     | O ESTABELECIMENTO                                | Entrada / Saida:    | 1 - Saida         |                   | Espécie da Not | ta: NF-e              |                         |          |
|                          |                    |                                                                                                    | Dados do Trar                                    | sportador / Volu    | umes transporta   | ados              |                |                       |                         |          |
| Razão Social / Nome Mote | rista:             |                                                                                                    |                                                  | Nat. Ope.:          | 1                 |                   | Tipo Frete:    | Por conta do          | emitente                |          |
| Endereço:                |                    |                                                                                                    |                                                  | Municipio:          |                   |                   | UF:            |                       |                         |          |
| Nome da Marca:           |                    |                                                                                                    |                                                  | Volumes:            |                   |                   | Especie:       |                       |                         |          |
| Placa:                   |                    | 100                                                                                                    |                                                  | UF da Placa:        |                   |                   | ANTT:          | a contractor          |                         |          |
| Quantidade de Volumes:   |                    | 9                                                                                                    |                                                  | Peso Bruto:         | 0,00 Kg           |                   | Peso Liquido:  | 0,00 Kg               |                         |          |
|                          |                    |                                                                                                    | Dados de                                         | CSTs do ICMS/I      | PI/PIS e COFINS   | 5                 |                |                       |                         |          |
|                          | CST do ICMS<br>500 | CST do IPI<br>53                                                                                               | CST do PIS<br>01                                 | CST<br>01           | do COFINS         | Aliq. PIS<br>0,65 |                | Aliq. COFINS<br>3,00  |                         |          |
|                          |                    |                                                                                                    | Totalizad                                        | lores da Nota Fis   | scal Eletrônica   |                   |                |                       |                         |          |
| Seguro                   | Frete              | Despesas                                                                                                    | Base Subst. trib.                                | Valor               | Subst. trib.      | Importação        |                | Total IPI             | Total da Nota           |          |

**Passo 6.** Após concluir o cancelamento da nota no sistema, será necessário cancelá-la na SEFAZ. Para fazer isso, ainda na ficha da fatura, clique na opção "Cancelar NF-e na SEFAZ".

| Numero da Fatura        |                  | 16073246 - (231607033169350                                       | 0017055001000173251100                               | 1732516   | 12316         | 000013245    | 9 - 21/07/2016 | 6 17:40:07)        |           |                 |             |                |                        | G        |
|-------------------------|------------------|-------------------------------------------------------------------|------------------------------------------------------|-----------|---------------|--------------|----------------|--------------------|-----------|-----------------|-------------|----------------|------------------------|----------|
| Numero da Nota Fiscal   |                  | 173251                                                            |                                                      |           |               |              |                |                    |           |                 |             |                |                        |          |
| Pessoa                  |                  | BMC HYUNDAI S.A (Out                                              | ras faturas)                                         |           |               |              |                |                    |           |                 |             |                |                        |          |
| Vendedor/Representante  |                  | NÃO INFORMADO NA FATURA                                           | Ą                                                    | C. Custo  |               | 者 NÃO IN     | FORMADO NA     | A FATURA           |           |                 |             |                |                        |          |
| Tipo de Documento       |                  | Fatura Normal                                                     |                                                      | Estoque/  | Filial/Loj    | a 1 - Esto   | que Geral      |                    |           |                 |             |                |                        |          |
| Descontos               |                  | Este cliente não tem Descontos<br>Este cliente tem 3,00 Real Desc | relativos por default.<br>contos fixos disponíveis 🕥 |           |               |              |                |                    |           |                 |             |                |                        |          |
| Data                    |                  | 21 Julho 2016                                                     |                                                      |           |               |              |                |                    | Pagamen   | tos Tip         | o peto.     | Juro           | Desc.                  | Valor    |
| Data limite de Pagament | 0                | 19 Setembro 2016                                                  |                                                      |           |               |              |                |                    | , againer | Já paga         | s (sem nota | s de crédito e | denósitos)             | 0.00     |
| Tipo de Pagamento       |                  | 30/45/60                                                          |                                                      |           |               |              |                |                    |           | ou pugu         | (oom note   | a              | Cancelada:             | 1 400 00 |
| Forma de Pagamento      |                  | Boleto                                                            |                                                      |           |               |              |                |                    |           |                 |             | •              | Eaturado               | 1 400 00 |
| Valor Total             |                  |                                                                   |                                                      |           | 1.400,0       | 00 Real      |                |                    |           |                 |             |                | Frete                  | 0.00     |
| Desconto                |                  |                                                                   |                                                      |           | 0,1           | 00 Real      |                |                    |           |                 |             | Fal            | ta a Pagar             | 0.00     |
| Valor Final             |                  | 0                                                                 |                                                      |           | 1.400,0       | 00 Real      |                |                    |           |                 |             |                |                        | 0,00     |
| Situação Cadastral      |                  | U Cancelada                                                       |                                                      |           |               |              |                |                    |           |                 |             |                |                        |          |
| Projeto                 | 2                |                                                                   |                                                      |           |               |              |                |                    |           |                 |             |                |                        |          |
| Chave / COO (Quando D   | evolução)        |                                                                   |                                                      |           |               |              |                |                    |           |                 |             |                |                        |          |
| Natureza da Operação:   |                  | 5101 - VENDA DE PRODUCAC                                          | DO ESTABELECIMENTO                                   | Entrada / | Saida:        | 1 - Said     | a              |                    | Espécie d | a Nota:         | NF-e        |                |                        |          |
|                         |                  |                                                                   | Dados do Trai                                        | sportad   | or / Vol      | umes tra     | nsportados     |                    | 10        |                 |             |                |                        |          |
| Razão Social / Nome Mo  | orista:          |                                                                   |                                                      | Nat. Ope  |               |              |                |                    | Tipo Fret | e:              | Por conta   | do emitente    |                        |          |
| Endereço:               |                  |                                                                   |                                                      | Municipio |               |              |                |                    | UF:       |                 |             |                |                        |          |
| Nome da Marca:          |                  |                                                                   |                                                      | Volumes:  |               |              |                |                    | Especie:  |                 |             |                |                        |          |
| Placa:                  |                  | 0                                                                 |                                                      | UF da Pl  | aca:          | 0.00 //-     |                |                    | ANTT:     | tala :          | 0.00 1/-    |                |                        |          |
| Quantidade de Volumes:  |                  | 9                                                                 | Dadaa da                                             | Peso Bru  | ICRAC/        | 0,00 Kg      | COLINE         |                    | Peso Liqu | IIdo:           | 0,00 Kg     |                |                        |          |
|                         | OPT de IONO      | OOT 4- IDI                                                        | Dados de                                             | CS15 00   | ICWS/         | PI/PISe (    | LUFINS         |                    |           | 45- 0           | 051110      |                |                        |          |
|                         | 500              | 53                                                                | 01                                                   |           | 01            | do COFIN     | 5              | 0.65               |           | Aliq. C<br>3.00 | OFINS       |                |                        |          |
|                         |                  |                                                                   | Totalizad                                            | ores da   | Nota Fi       | scal Elet    | rônica         | -1                 |           | -1              |             |                |                        |          |
| Seguro<br>0.00          | Frete<br>0.00    | Despesas<br>0.00                                                  | Base Subst. trib.<br>0.00                            |           | Valor<br>0.00 | Subst. trib. |                | Importação<br>0.00 |           | Total IF        | 2           | To<br>1        | otal da Nota<br>400.00 |          |
|                         |                  |                                                                   | Dao                                                  | los dos P | roduto        | s da NF-     | e              |                    |           |                 |             |                |                        |          |
| Descrição               |                  |                                                                   |                                                      | CST       | CFOP          | ICMS         | Preço Unit.    | Quant.             | Und.      | Desc. CST       | IPI(%)      | Red. Base(%    | ) Valor Tota           | I        |
| 3 8 HP.S. CONEXA        |                  | 41/16                                                             |                                                      | 500       | 5101          | 17%          | 200.00         | 5                  | PC        | 53              | (           | )              | 0 1.000.0              | 0        |
| 5100-8002 - KIT REF     | ARO P/VALV(BORRA | CHA) - 85/16                                                      |                                                      | 500       | 5101          | 17%          | 100,00         | 4                  | PC        | 53              | C           | )              | 0 400,0                | 0        |
|                         |                  |                                                                   |                                                      |           |               |              |                |                    |           |                 |             |                |                        |          |

E então você receberá a seguinte mensagem da SEFAZ:

| POP Nº: 1608.000<br>8                                                           |                                                                                                    | Titulo:                                                                                | Cancelando NF-e na SEFAZ pelo APLWeb                                                                                                    | Versão:                                                  | 1.0 |
|---------------------------------------------------------------------------------|----------------------------------------------------------------------------------------------------|----------------------------------------------------------------------------------------|----------------------------------------------------------------------------------------------------|----------------------------------------------------------|-----|
|                                                                                 | <u>Can</u>                                                                                                    | <u>celamen</u>                                                                         | <u>to da NFe foi concluido com sucesso !!!</u>                                                                                                    |                                                          |     |
| Retorn<br>Array (<br>[verAp]<br>Evento<br>CE_NFe<br>Evento<br>[cOrga<br>[email] | o:<br>[bStat] => 1<br>lic] => CE_NI<br>Processado [<br>e_V1.00 [cOrg<br>[chNFe] => [<br>oAutor] => [nPi<br>Dest] => [nPi | [versao]<br>Fe_V3.10.<br>evento] =<br>gao] => 2<br>[tpEvento<br>dhRegEve<br>rot] => [c | => 1.00 [idLote] => 147092111898739 [tpAr<br>1.36 [cOrgao] => 23 [cStat] => 128 [xMotivo]<br>=> Array ( [0] => Array ( [tpAmb] => 2 [verAp<br>3 [cStat] => 573 [xMotivo] => Rejeicao: Dupl<br>] => 110111 [xEvento] => [nSeqEvento] => 1<br>nto] => 2016-08-11T10:11:59-03:00 [CNPJDe<br>hNFePend] => Array ( ) ) ) ) | nb] => 2<br>=> Lote de<br>lic] =><br>cidade de<br>st] => |     |

**OBS:** Caso ainda queira confirmar se o cancelamento foi concluído. Acesse o portal da NF-e e consulte.

# Material de Suporte:

http://www.nfe.fazenda.gov.br/portal/consulta.aspx?tipoConsulta=completa&tipoConteudo=XbSeqxE8pl8